## Guida Pratica alla compilazione della domanda PAS

Realizzata da Giorgio La Placa

Coordinamento Nazionale Precari della Gilda degli Insegnanti

- Accedere ad Istanze on-line
- Cercare "<u>Domanda di accesso al Percorso Abilitante Speciale</u>" e premere su "<u>Vai alla compilazione</u>"
- Si accede alle mini istruzioni operative del sistema, premere "Avanti"
- Compare una Schermata con una Barra in alto, che identifica le 6 Schede da compilare, e la Scheda corrispondente in basso:

| Anagrafica (<br>Dichiarazion                                                                                                    | Regione e Classe<br>di Insegnamento              | Titoli di accesso                               | Abilitazioni                 | Servizi       | Inoltro<br>domanda              |  |
|----------------------------------------------------------------------------------------------------|--------------------------------------------------|-------------------------------------------------|------------------------------|---------------|---------------------------------|--|
| Ø                                                                                                    | 0                                                |                                                 |                              |               | 0                               |  |
| Dati Anagrafici                                                                                                    |                                                  |                                                 |                              |               |                                 |  |
| Theorem and the second second s                                                                                                    | 002027500000                                     |                                                 |                              |               |                                 |  |
| Cognome                                                                                                    |                                                  |                                                 |                              |               |                                 |  |
| nome<br>Nata di Naccita                                                                                                    | 17/06/10/7                                       | 17/06/10/2                                      |                              |               |                                 |  |
| Browincia di Nasci                                                                                                    | 1//00/195/                                       | 8                                               |                              |               |                                 |  |
| Seco                                                                                                    | E F                                              |                                                 |                              |               |                                 |  |
| Codice Fiscale www.www.                                                                                                    |                                                  |                                                 |                              |               |                                 |  |
|                                                                                                    |                                                  | aaaa                                            |                              |               |                                 |  |
| Dati di Recapito                                                                                                    |                                                  |                                                 |                              |               |                                 |  |
|                                                                                                    |                                                  |                                                 |                              |               |                                 |  |
| Indini220                                                                                                    | DOMA                                             |                                                 |                              |               |                                 |  |
| Comuna                                                                                                    | MEAN CITER                                       | VELLETRI                                        |                              |               |                                 |  |
| ap 00049                                                                                                    |                                                  |                                                 |                              |               |                                 |  |
| all team18murftomal.com                                                                                                    |                                                  |                                                 |                              |               |                                 |  |
| defono 059625505                                                                                                    |                                                  |                                                 |                              |               |                                 |  |
| Collularo                                                                                                    |                                                  |                                                 |                              |               |                                 |  |
| Dichiarazioni                                                                                                    |                                                  |                                                 |                              |               |                                 |  |
| and the second second s |                                                  |                                                 |                              |               |                                 |  |
| O Di essere citt                                                                                                    | edina italiana                                   |                                                 |                              |               |                                 |  |
| Di essere citta                                                                                                    | adina dell'Unione Europ                          | ea con buona conos                              | cenza della lingi            | ia italiana   |                                 |  |
| Di dare Il cons<br>glugno 2003,                                                                                                    | enso al trattamento de<br>n. 196, e successive m | i dati personali per l<br>odificazione e integr | e finalità e con l<br>azioni | e modalità d  | i cui al decreto legislativo 30 |  |
| 🕑 Di essere disp                                                                                                    | iosto a garantire sia l'e                        | spletamento del serv                            | vizio che la frequ           | uenza del co  | rsi                             |  |
| Di non presta                                                                                                    | re servizio in qualită di                        | insegnante con cont                             | ratto individuale            | e di lavoro a | tempo indeterminato nelle       |  |

- La Prima scheda è suddivisa in: Dati Anagrafici, Dati di Recapito e Dichiarazioni. In questa fase si possono modificare solo le DICHIARZIONI, per modificare le altre due si deve accedere dal menù principale del POLIS. Compilate le DICHIARAZIONI si preme su "SALVA", Il Pallino sotto il titolo della scheda che abbiamo aperto, diventerà verde e si potrà cliccare sulla scheda successiva "REGIONE E CLASSE DI INSEGNAMENTO"
- La seconda Scheda è suddivisa in due sezioni, "Regione e Classe di Insegnamento" e "Informazione su ultimo servizio".

"L'utente deve selezionare la Regione o la provincia autonoma cui intende inoltrare la domanda, l'ordine scuola e la classe di insegnamento per la quale intende presentare la domanda. La domanda può essere inoltrata ad una sola regione/provincia autonoma. La lista da cui selezionarle contiene gli Uffici Scolastici Regionali e le province autonome di Trento e Bolzano."

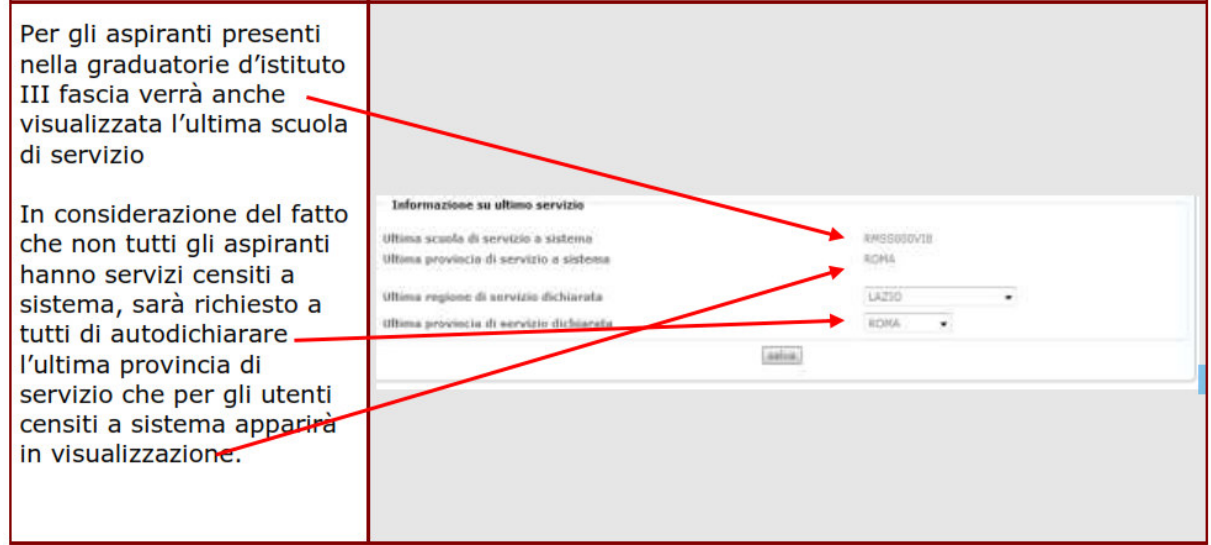

Dopo aver compilato tutti i campi, premere il tasto "**Salva**", aspettare che la pallina in alto del menù diventi verde, e cliccare su "Titoli di accesso"

• L'aspirante docente potrà indicare, in alternativa o in aggiunta alla laurea, il diploma di istruzione secondaria di II grado o il diploma accademico di secondo livello.

Per ogni titolo posseduto è necessario valorizzare tutti i campi presenti.

L'aspirante può inserire delle note indicandone la tipologia tra:

- 7 Esami sostenuti
- 7 Crediti formativi
- 7 Altro

Compilare la sezione e premere il tasto "**Salva**" e premere sulla Scheda successiva "ABILITAZIONI".

- L'utente dovrà per ciascuna abilitazione dichiarare se è stata conseguita in Italia o all'estero e specificare:
- 7 data di conseguimento
- 7 ente presso cui è stata conseguita
- 7 votazione nel formato 999,99
- 7 base votazione nel formato 999
- 7 modalità di conseguimento

La modalità di conseguimento , se l'abitazione è stata conseguita in Italia, dovrà essere selezionata da una lista contenente i seguenti valori:

- 7 Concorso per titoli ed esami
- 7 Laurea abilitante in scienze della formazione primaria
- 7 Sessione riservata
- 7 Specializzazione per l'insegnamento nella scuola secondaria (SSIS)

Se invece l'abilitazione è stata conseguita all'estero la modalità di conseguimento sarà impostata con "Riconoscimento del titolo abilitante conseguito all'estero" e dovranno essere inseriti:

- 7 Estremi del provvedimento di riconoscimento
- 7 Ente che ha rilasciato il provvedimento

Questa scheda va compilata esclusivamente da chi ha già altre abilitazioni, altrimenti si preme il tasto "**Salva**" e si accede alla Scheda successiva, "Scheda Servizi".

 La sezione dei servizi appare suddivisa in due sotto-sezioni nella prima, denominata "Requisiti di accesso", devono essere indicati gli anni di servizio rispondenti ai requisiti stabiliti nel decreto attuativo, D.D.G. n. 58 del 25 luglio 2013. Esso dispone che gli aspiranti devono aver maturato, a decorrere dall'a.s. 1999/2000 fino all'a.s. 2011/2012 incluso, almeno tre anni di servizio in scuole statali, paritarie e nei centri di formazione professionali.

Il periodo di valutazione varia a seconda del tipo di scuola in cui l'aspirante ha prestato servizio, secondo il seguente schema:

- 7 servizi nelle scuole statali dall'a.s. 1999-2000 all'a.s. 2011-2012
- 7 servizi nelle scuole paritarie dall'a.s. 2000-2001 all'a.s. 2011-2012

7 servizi in centri di formazione professionale dall'a.s. 2008-2009 all'a.s. 2011-2012.

La funzione consentirà, per ciascun anno scolastico dichiarato, l'acquisizione delle seguenti informazioni:

7 tipologia di servizio (statale, paritario, su centri di formazione professionale); la funzione controllerà che la tipologia che si sta dichiarando sia coerente con l'anno scolastico dichiarato, secondo lo schema su indicato;

- 7 ordine scuola;
- 7 classe di concorso;
- 7 servizio prestato su sostegno;
- 7 giorni di servizio.
  - Nella seconda sotto-sezione, denominata "Ulteriori anni di servizio", l'aspirante avrà facoltà di dichiarare ulteriori anni di servizio, fino ad un massimo di 3, non dichiarabili nella sezione "Servizi" perchè relativi all'anno scolastico 2012/13 ovvero perchè non rientrano nelle possibili combinazioni delle tipologie di servizio e anno scolastico.
  - Terminata la compilazione dei servizi, si preme il tasto "Salva" e si accede alla Scheda successiva "Inoltro della Domanda", qui si inserirà il "Codice Personale" e si procederà all'inoltro della domanda e la stampa, in file PDF.